## **Rockwell Automation, Inc.**

# **Control/Compact Logix Series**

## **DF1 Driver**

지원버전 OS V4.0 이상 XDesignerPlus 4.0.0.0 이상

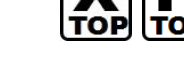

## CONTENTS

본사 ㈜M2I의 "Touch Operation Panel(M2I TOP) Series"를 사용해주시 는 고객님께 감사드립니다. 본 매뉴얼을 읽고 "TOP-외부장치"의 접속 방법 및 절차를 숙지해 주십시오.

## 1. 시스템 구성 2 페이지

접속에 필요한 기기, 각 기기의 설정, 케이블, 구성 가능한 시스 템에 대해 설명합니다.

본 절을 참조하여 적절한 시스템을 선정하십시오.

### 2. TOP 기종과 외부 장치 선택 3 페이지

TOP 기종과 외부 장치를 선택합니다.

#### 4 페이지

본 기기와 해당 외부 단말기의 통신 접속을 위한 설정 예제를 설명 합니다. "1. 시스템 구성"에서 선택한 시스템에 따라 예제를 선택 하십시

#### 1. 시끄럼 누경 에서 전력한 시끄럼에 떠나 에세를 전력 아랍지 오.

## **4.** 통신 설정 항목

시스템 설정 예제

### 6 페이지

TOP 통신 설정 하는 방법에 대해서 설명합니다. 외부 장치의 설정이 바뀔 경우 본 장을 참조 하여 TOP의 설정도 외부 장치와 같게 설정하십시오.

## 5. 케이블 표

#### 9 페이지

접속에 필요한 케이블 사양에 대해 설명합니다.

"1. 시스템 구성"에서 선택한 시스템에 따라 적합한 케이블 사양 을 선택 하십시오.

### 6. 지원 어드레스

### 10 페이지

본 절을 참조하여 외부 장치와 통신 가능한 어드레스를 확인하 십시오.

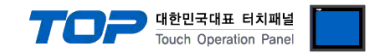

## 1. 시스템 구성

TOP와 "Rockwell Automation, Inc. – Control/CompactLogix Series DF1"의 시스템 구성은 아래와 같습니다.

| 시리즈          | CPU                                                        | Link I/F   | 통신 방식   | 시스템 설정                                | 케이블                                   |
|--------------|------------------------------------------------------------|------------|---------|---------------------------------------|---------------------------------------|
| ControlLogix | Logix5550                                                  | CPU Direct | RS-232C | <u>3.1 설정 예제 1</u><br>( <u>4 페이지)</u> | <u>5.1 케이블 표 1</u><br>( <u>9 페이지)</u> |
| CompactLogix | 1769-L20<br>1769-L30<br>1769-L31<br>1769-L32E<br>1769-L35E | Channel 0  | RS-232C | <u>3.1 설정 예제 1</u><br>( <u>4 페이지)</u> | <u>5.1 케이블 표 1</u><br><u>(9 페이지)</u>  |

■ 연결 구성

•1:1(TOP1 대와 외부 장치 1 대) 연결

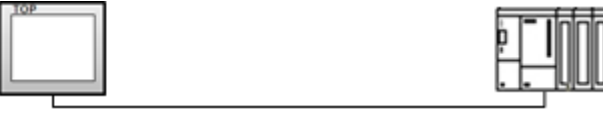

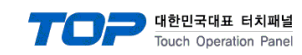

## 2. TOP 기종과 외부 장치 선택

TOP와 연결 될 외부 장치를 선택 합니다.

| 프로젝트 질:            | 8                     |   |                                 |                                  |
|--------------------|-----------------------|---|---------------------------------|----------------------------------|
|                    |                       |   | HMI / PLC Uint                  |                                  |
| Series             | XTOP Series           |   | Vendor                          | Rockwell Automation (AB)         |
| Model              | XTOP15TX-SA/SE        | ) | PLC Model                       | Control/Compact Logix Series DF1 |
|                    |                       |   | PLC                             |                                  |
|                    | Vendor                | _ |                                 | Model                            |
| M2I Corporati      | ion                   | ^ | Control/Compact Logix Series D  | F1                               |
| MITSUBISHI B       | Electric Corporation  |   | Control/Compact Logix Series Et | herNetIP                         |
| OMRON Indu         | strial Automation     |   | PLC-5 Series DF1                |                                  |
| LS Industrial      | Systems               |   | SLC500 Series EtherNetIP        |                                  |
| MODBUS Org         | ganization            |   | SLC500/MicroLogix Series DF1    |                                  |
| SIEMENS AG         |                       | Ξ |                                 |                                  |
| Rockwell Au        | tomation (AB)         |   |                                 |                                  |
| GE Fanue Au        | tomation              |   |                                 |                                  |
| PANASONIC          | Electric Works        |   |                                 |                                  |
| YASKAWA B          | Electric Corporation  |   |                                 |                                  |
| YOKOGAWA           | A Electric Corporatio |   |                                 |                                  |
| Schneider Ele      | ectric Industries     |   |                                 |                                  |
| KDT Systems        | 5                     |   |                                 |                                  |
| RS Automatic       | on(SAMSUNG)           |   |                                 |                                  |
| HITACHIJES         |                       |   |                                 |                                  |
| FATEK Autor        | nation Corporation    |   |                                 |                                  |
| DELTA Electr       | ronics                |   |                                 |                                  |
| KOYO Electro       | onic Industries       |   |                                 |                                  |
| VIGOR Electr       | ic Corporation        |   |                                 |                                  |
| Comfile Technology |                       |   |                                 |                                  |
| Dongbu(DAS         | (AROBOT)              |   |                                 |                                  |
| ROBOSTAR           |                       | Ŧ |                                 |                                  |
|                    |                       |   |                                 |                                  |
|                    |                       |   | Back Next                       | 확인 취소                            |
|                    |                       |   |                                 |                                  |

| 설정    | 사항     | 내용                                               |                   |                   |  |  |  |
|-------|--------|--------------------------------------------------|-------------------|-------------------|--|--|--|
| ТОР   | Series | PLC와 연결할 TOP의 시리즈 명칭을 선택합니다.                     |                   |                   |  |  |  |
|       |        | 설정 내용을 Download 하기 전                             | 에 TOP의 시리즈에 따라 아래 | 표에 명시된 버전의 OS를 인스 |  |  |  |
|       |        | 톨 하십시오.                                          |                   |                   |  |  |  |
|       |        | 시리즈                                              | 버전 명칭             |                   |  |  |  |
|       |        | XTOP / HTOP                                      | V4.0              | _                 |  |  |  |
|       |        |                                                  |                   | -                 |  |  |  |
|       | Name   | TOP 제품 모델명을 선택합니다.                               |                   |                   |  |  |  |
| 외부 장치 | 제조사    | TOP와 연결할 외부 장치의 제조                               | 사를 선택합니다.         |                   |  |  |  |
|       |        | "Rockwell Automation, Inc"를 선                    | 택 하십시오.           |                   |  |  |  |
|       | PLC    | TOP에 연결 될 외부 장치의 모들                              | 뉄 시리즈를 선택 합니다.    |                   |  |  |  |
|       |        | "Control/CompactLogix Series DI                  | 1″를 선택 하십시오.      |                   |  |  |  |
|       |        | 연결을 원하는 외부 장치가 시스템 구성 가능한 기종인지 1장의 시스템 구성에서 확인 하 |                   |                   |  |  |  |
|       |        | 바랍니다.                                            |                   |                   |  |  |  |

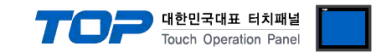

## 3. 시스템 설정 예제

TOP와 "Control/CompactLogix Series"의 통신 인터페이스 설정을 아래와 같이 권장 합니다.

#### 3.1 설정 예제 1

구성한 시스템을 아래와 같이 설정 합니다.

| 항목              |       | ТОР            | "Control/CompactLogix Series" | 비고    |
|-----------------|-------|----------------|-------------------------------|-------|
| 시리얼레벨 (포트/채널    | )     | RS-232C (COM2) | RS-232C                       | 유저 설정 |
| 국번(PLC Address) |       | - 0            |                               | 유저 설정 |
| 시리얼보우레이트 [BPS]  |       | 19200          |                               | 유저 설정 |
| 시리얼데이터비트 [Bit]  |       | 8              |                               | 유저 설정 |
| 시리얼스톱비트         | [Bit] | 1              | L                             | 유저 설정 |
| 시리얼패리티비트 [Bit]  |       | NONE           |                               | 유저 설정 |

#### (1) XDesignerPlus 설정

[프로젝트 > 프로젝트 설정]에서 아래 내용을 설정 후, TOP 기기로 설정 내용을 다운로드 합니다.

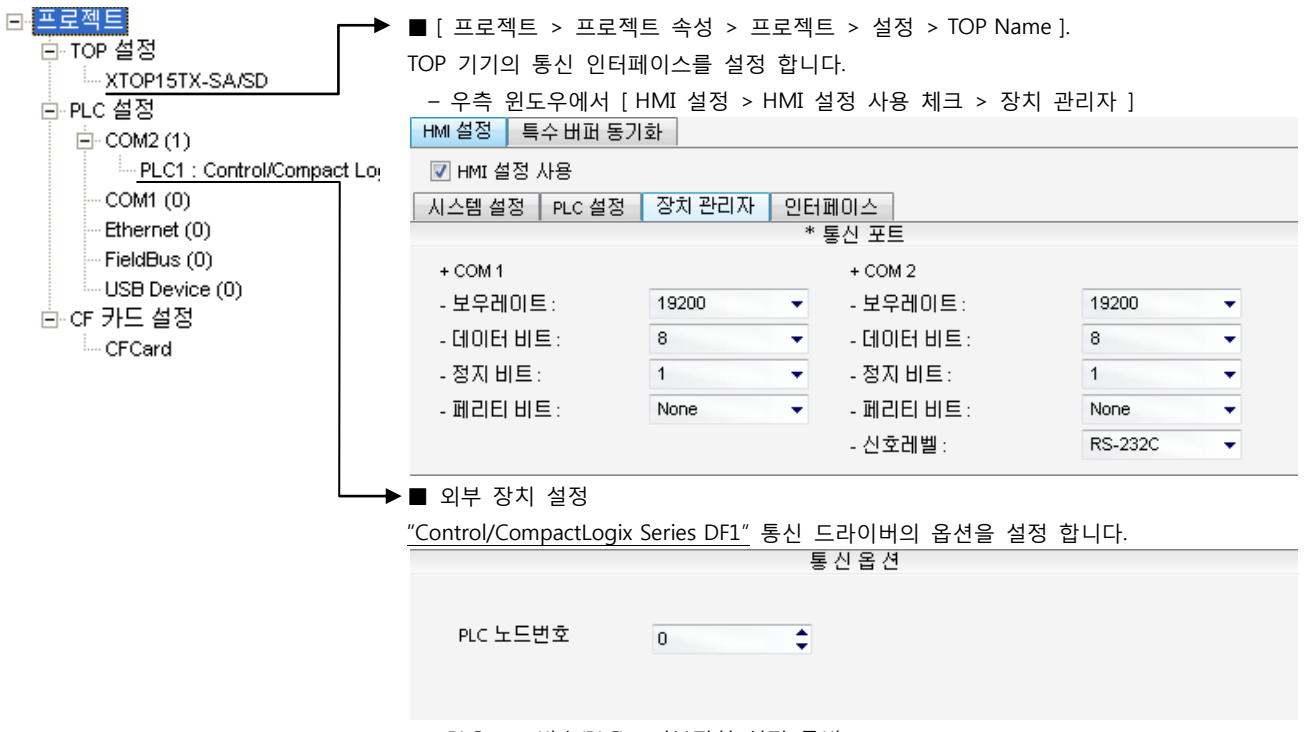

- PLC 노드번호(PLC): 외부장치 설정 국번

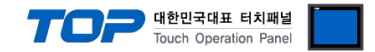

#### (2) 외부 장치 설정

"Control/CompactLogix Series" Ladder Software "RSLogix5000"를 사용하여 아래와 같이 설정 하십시오. 본 예제에서 설명된 내용보 다 더 자세한 설정법은 PLC 사용자 매뉴얼을 참조하십시오.

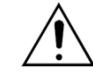

동일 단위 네트워크 상에 연결된 외부 장치에 대해 중복된 Source ID(국번)를 설정하지 마십시오.

1. "RSLogix5000"의 프로젝트 창에서 [Controller Properties] 윈도우를 팝업 시킵니다.

#### 2. [Serial Port] 탭을 아래와 같이 설정 합니다.

| Setup Items    | Setup Description |  |
|----------------|-------------------|--|
| Mode           | System            |  |
| Baud Rate      | 19200             |  |
| Data Bits      | 8                 |  |
| Parity         | None              |  |
| Stop Bits      | 1                 |  |
| Control Line   | No Handshake      |  |
| RTS Send Delay | 0                 |  |
| TRS Off Delay  | 0                 |  |

#### 3. [System Protocol] 탭을 아래와 같이 설정 합니다.

| Setup Items                | Setup Description | Remarks |
|----------------------------|-------------------|---------|
| Protocol                   | DF1 Slave         |         |
| Station Address            | 0                 |         |
| Transmit                   | 3                 |         |
| Slave Poll                 | 3000              |         |
| EOT Suppression            | No Check          |         |
| Error Detection            | BCC               |         |
| Enable Duplicate Detection | No Check          |         |

4. PLC로 설정 내용을 다운로드 합니다.

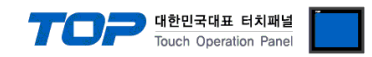

## 4. 통신 설정 항목

통신 설정은 XDesignerPlus 혹은 TOP 메인 메뉴에서 설정 가능 합니다. 통신 설정은 외부 장치와 동일하게 설정 해야 합니다.

#### 4.1 XDesignerPlus 설정 항목

아래 창의 내용을 나타내기 위해서 [프로젝트 > 프로젝트 속성]을 선택 하십시오.

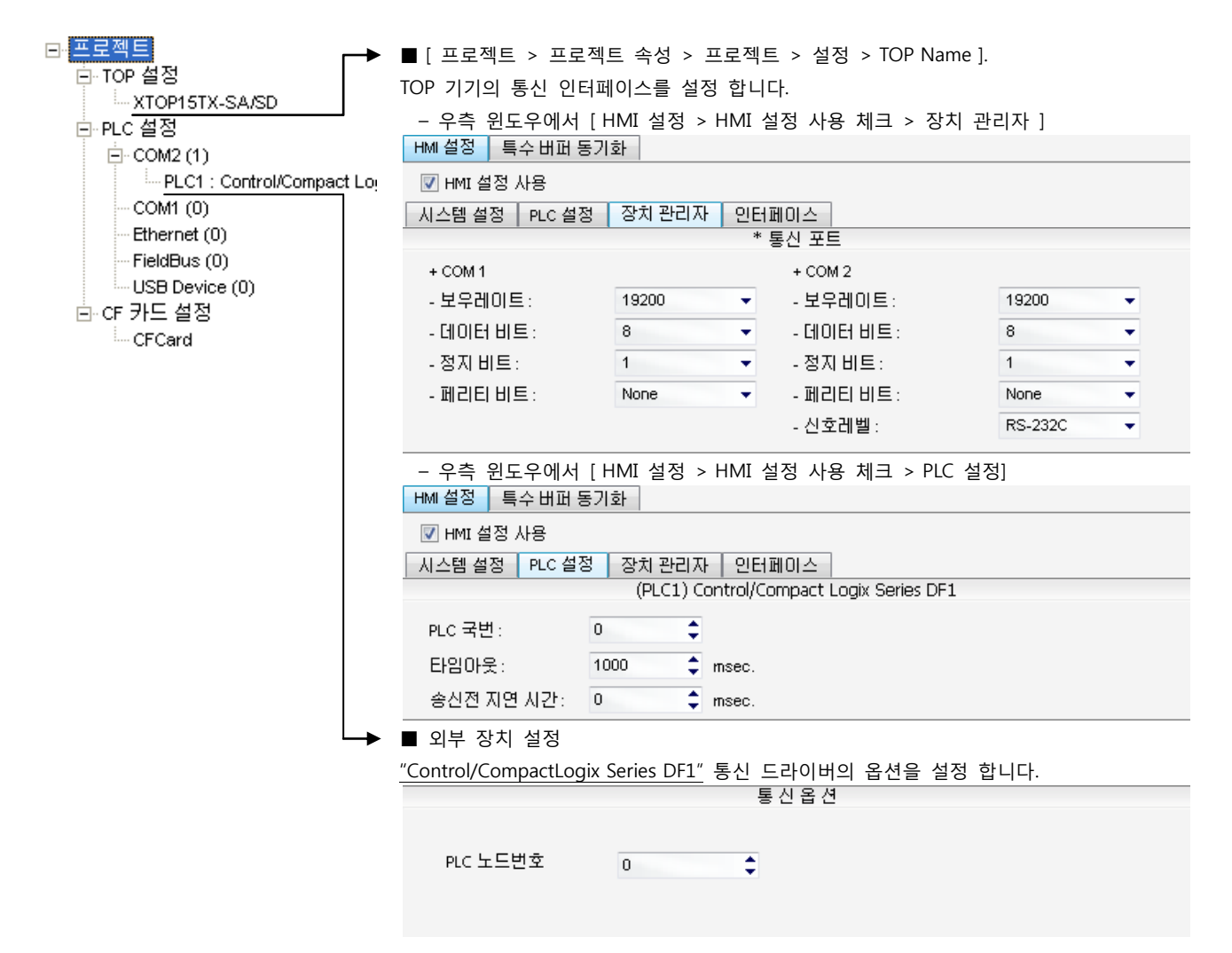

#### ■ 통신 인터페이스 설정

| 항목                 | 내용                                                          |
|--------------------|-------------------------------------------------------------|
| 신호레벨               | 외부 장치 - TOP 간 시리얼 통신 방식을 선택 합니다.(COM 1은 RS-232C 만을 제공 합니다.) |
| 보우레이트              | 외부 장치 - TOP 간 시리얼 통신 속도를 선택합니다.                             |
| 데이터 비트             | 외부 장치 - TOP 간 시리얼 통신 데이터 비트를 선택합니다.                         |
| 정지 비트              | 외부 장치 - TOP 간 시리얼 통신 정지 비트를 선택합니다.                          |
| 패리티 비트             | 외부 장치 - TOP 간 시리얼 통신 패리티 비트 확인 방식을 선택합니다.                   |
| 타임 아웃[ x100 mSec ] | TOP가 외부 장치로부터의 응답을 기다리는 시간을 [0-5000]x1mSec 로 설정합니다.         |
| 송신 지연 시간[x10 mSec] | TOP가 외부 장치로부터 응답 수신 - 다음 명령어 요청 전송 간에 대기하는 시간을 [0-5000]x1   |
| 수신 대기 시간[x10 mSec] | mSec 로 설정합니다.                                               |
| PLC 국번.[0~65535]   | 상대 기기의 국번입니다. [0-65535] 사이의 값을 선택합니다.                       |

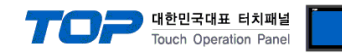

#### 4.2 TOP 메인 메뉴 설정 항목

- 전원을 리셋 중 부저음이 울릴 때 LCD 상단 1점을 터치하여 "TOP 관리 메인" 화면으로 이동합니다.

- TOP에서 드라이버 인터페이스 설정은 아래의 Step1 → Step2 내용을 따라 설정합니다. (Step 1.에서 "TOP COM 2/1 설정"을 누르시면 Step2.에서 설정을 바꾸실 수 있습니다.)

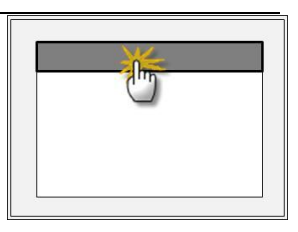

Step 1. [PLC 설정 ] - 드라이버 인터페이스를 설정 합니다.

| PLC 국번 :00                          | 통신 인터페이스 설정                                    |  |  |  |  |  |  |  |
|-------------------------------------|------------------------------------------------|--|--|--|--|--|--|--|
| 타임아웃 : 1000 [mSec]                  | 타임아웃 : 1000 [mSec]                             |  |  |  |  |  |  |  |
| 송신전 지연 시간 :0[mSec]                  | 송신전 지연 시간 : 0 [mSec]                           |  |  |  |  |  |  |  |
| TOP COM 2/1 : RS - 232C , 19200 , 8 | TOP COM 2/1 : RS – 232C , 19200 , 8 , 1 , NONE |  |  |  |  |  |  |  |
| TOP COM 2/1 설정 통신 진단                |                                                |  |  |  |  |  |  |  |
| Step 1-Reference.                   |                                                |  |  |  |  |  |  |  |
| 항목                                  | 내용                                             |  |  |  |  |  |  |  |

| 항복                 | 내용                                                  |
|--------------------|-----------------------------------------------------|
| PLC 국번.[0~65535]   | 상대 기기의 국번입니다. [0-65535] 사이의 값을 선택합니다.               |
| 타임아웃 [ x1 mSec ]   | TOP가 외부 장치로부터의 응답을 기다리는 시간을 [0-5000]x1mSec 로 설정합니다. |
| 송신전 지연시간 [x1 mSec] | TOP가 외부 장치로부터 응답 수신 - 다음 명령어 요청 전송 간에 대기하는 시간을 [0-  |
|                    | 5000]x1mSec 로 설정합니다.                                |
| TOP COM 2/1        | TOP가 외부 장치에 대한 인터페이스 설정 입니다.                        |

Step 2. [ PLC 설정 ] > [ TOP COM2/COM1 설정 ] - 해당 포트의 시리얼 파라미터를 설정 합니다.

| 포트 설정                 |                                       |             |  |  |
|-----------------------|---------------------------------------|-------------|--|--|
| * 시리얼 통신              |                                       | COM 1 포트    |  |  |
| + COM-1 Port          |                                       | 통신 인터페이스 설정 |  |  |
| - 보우레이트 : 19200 [BPS] |                                       |             |  |  |
| - 데이터 비트 :8[BIT]      |                                       |             |  |  |
| - 정지 비트 :1[BIT]       |                                       |             |  |  |
| - 페리티 비트 : NONE [BIT] |                                       |             |  |  |
| - 신호레벨 : RS – 232C    |                                       |             |  |  |
| + COM-2 Port          |                                       | COM 2 포트    |  |  |
| - 보우레이트 : 19200 [BPS] |                                       | 통신 인터페이스 설정 |  |  |
| - 데이터 비트 :8[BIT]      |                                       |             |  |  |
| - 정지 비트 :1[BIT]       |                                       |             |  |  |
| - 페리티 비트 : NONE [BIT] |                                       |             |  |  |
| - 신호 레벨 :RS — 232C    |                                       |             |  |  |
| Step 2-Reference.     |                                       |             |  |  |
| 항목                    | 내용                                    |             |  |  |
| 보우레이트                 | 외부 장치 - TOP 간 시리얼 통신 속도를 선택합니다.       |             |  |  |
| 데이터비트                 | 외부 장치 - TOP 간 시리얼 통신 데이터 비트를 선택합니다.   |             |  |  |
| 정지 비트                 | 외부 장치 - TOP 간 시리얼 통신 정지 비트를 선택합니다.    |             |  |  |
| 패리티 비트                | 외부 장치 - TOP 간 시리얼 통신 패리티 비트 확인 방식을 선택 | 백합니다.       |  |  |
| 신호 레벨                 | 외부 장치 - TOP 간 시리얼 통신 방식을 선택 합니다.      |             |  |  |

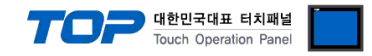

#### 4.3 통신 진단

■ TOP - 외부 장치 간 인터페이스 설정 상태를 확인

- TOP의 전원을 리셋 하면서 LCD 창의 상단을 클릭하여 메뉴 화면으로 이동한다.

- [통신 설정] 에서 사용 하고자 하는 포트[COM 2 or COM 1] 설정이 외부 기기의 설정 내용과 같은지 확인한다

■ 포트 통신 이상 유무 진 단

- PLC 설정 > TOP [ COM 2 혹은 COM 1 ] "통신 진단"의 버튼을 클릭한다.

- 화면 상에 Diagnostics 다이얼로그 박스가 팝업 되며, 박스의 3번 항에 표시된 내용에 따라 진단 상태를 판단한다.

| _ | OK!             | 통신 설정 정상                                      |
|---|-----------------|-----------------------------------------------|
|   | Time Out Error! | 통신 설정 비 정상                                    |
|   |                 | - 케이블 및 TOP/외부 장치의 설정 상태를 에러 (참조 : 통신 진단 시트 ) |
|   | 통신 진단 시트        |                                               |

- 외부 단말기와 통신 연결에 문제가 있을 경우 아래 시트의 설정 내용을 확인 바랍니다.

| Designer Version | 1                     |               |       | O.S Versio   | n  |       |       |    |    |
|------------------|-----------------------|---------------|-------|--------------|----|-------|-------|----|----|
| 항목               | 내용                    |               |       |              |    |       |       | 획  | 인  |
| 시스템 구성           | CPU 명칭<br>통신 상대 포트 명칭 |               |       |              |    |       |       | OK | NG |
|                  |                       |               |       |              |    |       |       | OK | NG |
|                  | 시스                    | 템 연결 방법       |       | 1:1          | -  | L:N   | N:1   | OK | NG |
| 접속 케이블           | 케이                    | 블 명칭          |       |              |    |       |       | OK | NG |
| PLC 설정           | 설정                    | 국번            |       |              |    |       |       | OK | NG |
|                  | Seria                 | al baud rate  |       |              |    |       | [BPS] | OK | NG |
|                  | Seria                 | al data bit   | [BIT] |              |    |       | OK    | NG |    |
|                  | Seria                 | al Stop bit   | [BIT] |              |    | OK    | NG    |    |    |
|                  | Seria                 | al parity bit | [BIT] |              |    | [BIT] | OK    | NG |    |
| 어드레스             |                       | 레스 할당 범위      |       |              |    |       |       | OK | NG |
| TOP 설정           | 설정                    | 포트            | COM 1 |              |    |       | COM 2 | OK | NG |
|                  | 드라                    | 이버 명칭         |       |              |    |       |       | OK | NG |
|                  | 상대 국번                 |               | Proje | ect Property | 설정 |       |       | OK | NG |
|                  |                       |               | 통신    | 진단 시         |    |       |       | OK | NG |
|                  | Seria                 | al baud rate  |       |              |    |       | [BPS] | OK | NG |
|                  | Seria                 | al data bit   |       |              |    |       | [BIT] | OK | NG |
|                  | Seria                 | al Stop bit   |       |              |    |       | [BIT] | OK | NG |
| Serial pa        |                       | al parity bit |       |              |    |       | [BIT] | OK | NG |

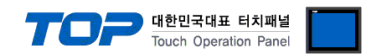

## 5. 케이블 표

본 Chapter는 TOP와 해당 기기 간 정상 통신을 위한 케이블 다이어그램을 소개 합니다. (본 절에서 설명되는 케이블 다이어그램은 "Rockwell Automation., Inc"의 권장사항과 다를 수 있습니다)

#### 5.1 케이블 표 1

#### ■ 1:1 연결

| (A) XTOP (        | COM 2 포트 | 트(9핀) |        |     |     |                  |  |
|-------------------|----------|-------|--------|-----|-----|------------------|--|
| XTOP COM2         |          |       | 게이브 저소 | PLC |     |                  |  |
| 핀 배열* <b>주1</b> ) | 신호명      | 핀번호   | 게이글 접속 | 핀번호 | 신호명 | 핀 배열* <b>주1)</b> |  |
|                   | CD       | 1     | •      | 1   | CD  |                  |  |
| 1 5               | RD       | 2 .   |        | 2   | RD  | 5 1              |  |
|                   | SD       | 3 -   |        | 3   | SD  |                  |  |
| 6 9               | DTR      | 4     | •      | 4   | DTR | 9 6              |  |
| 통신 케이블 커넥터        | SG       | 5 -   |        | 5   | SG  | 통신 케이블 커넥터       |  |
| 전면 기준,            | DSR      | 6     |        | 6   | DSR | 전면 기준,           |  |
| D-SUB 9 Pin       | RTS      | 7     | •      | 7   | RTS | D-SUB 9 Pin      |  |
| male(수, 볼록)       | CTS      | 8     | • • •  | 8   | CTS | female(암, 오목)    |  |
|                   |          | 9     |        | 9   |     |                  |  |

\*주1) 핀 배열은 케이블 접속 커넥터의 접속면에서 본 것 입니다.

#### (B) XTOP COM 2 포트(15핀)

| XTOP COM2              |     |     | 개이브 저스 | PLC |     |                        |  |
|------------------------|-----|-----|--------|-----|-----|------------------------|--|
| 핀 배열* <mark>주1)</mark> | 신호명 | 핀번호 | 게이를 접목 | 핀번호 | 신호명 | 핀 배열* <mark>주1)</mark> |  |
|                        | CD  | 1   | •      | 1   | CD  |                        |  |
| 1 8                    | RD  | 2 . |        | 2   | RD  | 5 1                    |  |
|                        | SD  | 3 - |        | 3   | SD  |                        |  |
| 9 15                   | DTR | 4   | •      | 4   | DTR | 9 6                    |  |
| 통신 케이블 커넥터             | SG  | 5 - |        | 5   | SG  | 통신 케이블 커넥터             |  |
| 전면 기준,                 | DSR | 6   | •      | 6   | DSR | 전면 기준,                 |  |
| D-SUB 15 Pin           | RTS | 7   | •      | 7   | RTS | D-SUB 9 Pin            |  |
| male(수, 볼록)            | CTS | 8   |        | 8   | CTS | female(암, 오목)          |  |
|                        |     | 9   |        | 9   |     |                        |  |

\*주1) 핀 배열은 케이블 접속 커넥터의 접속면에서 본 것 입니다.

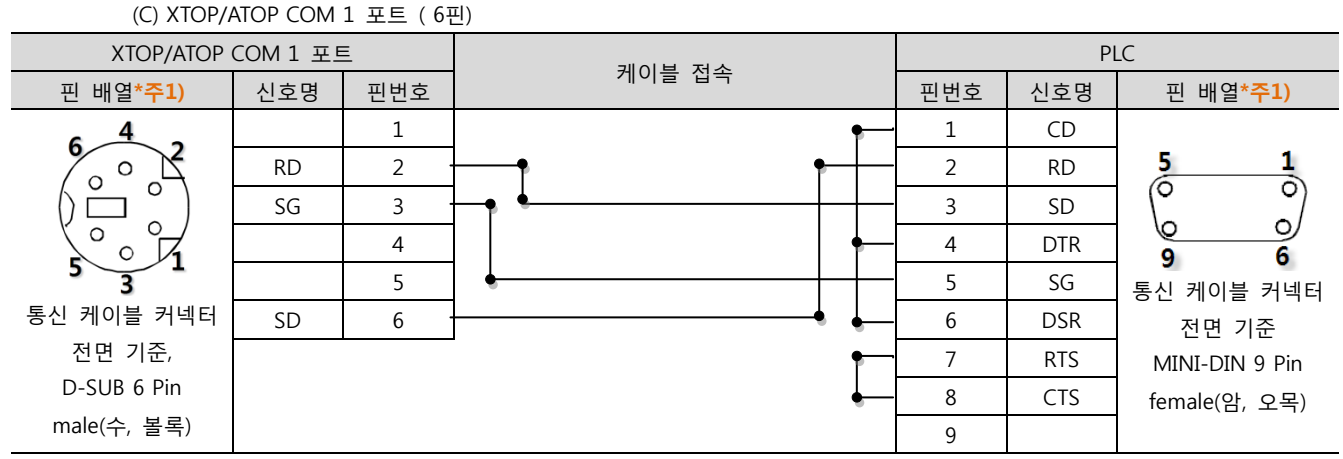

\*주1) 핀 배열은 케이블 접속 커넥터의 접속면에서 본 것 입니다.

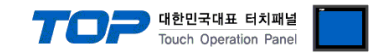

## 6. 지원 어드레스

#### TOP에서 사용 가능한 디바이스는 아래와 같습니다.

CPU 모듈 시리즈/타입에 따라 디바이스 범위(어드레스) 차이가 있을 수 있습니다. TOP 시리즈는 외부 장치 시리즈가 사용하는 최대 어드레스 범위를 지원합니다. 사용하고자 하는 장치가 지원하는 어드레스 범위를 벗어 나지 않도록 각 CPU 모듈 사용자 매뉴얼을 참조/주의 하십시오.

| ^            |            | XDesignerPlus |          | → Data Type File Number : Element |
|--------------|------------|---------------|----------|-----------------------------------|
|              | 디바이스 표기 방식 | Ladder        | Software | Tag Namo[Element]                 |
| <u>/ • \</u> |            | "RSLogix5000" |          |                                   |

TOP와 "Control/CompactLogix Series"와 통신을 위해서는 해당 태그에 File Number : Element 가 설정 되어 있어야 합니다. 설정 방 법은 아래와 같습니다.

"Control/CompactLogix Series" Ladder Software "RSLogix5000" 에서 아래 내용을 실행 합니다.

■ [New Tag] : 태그 생성 (Tag Name, Data Type 설정) 하기

1. [Controller Tags] > [New Tag]를 실행 합니다.

2. [New Tag] dialog box에서 Tag Name, Data Type을 설정 합니다

| 항목        |      | 내용                                              |
|-----------|------|-------------------------------------------------|
| Tag Name  |      | "RSLogix5000"상에서 활용되는 태그의 명칭 입니다.(User Define)  |
|           |      | TOP와 통신 접속을 위해서는 해당 태그에 File Number를 맵핑 해야 합니다. |
|           |      | ☞ "■ Map PLC/SLC Messages" 참조                   |
| Data Type | BOOL | 32Bit Data                                      |
|           | DINT | Double Word Data                                |
|           | INT  | Word Data                                       |
|           | REAL | Float data                                      |

| New Tag            |                 |        | New Tag            |                 |        |
|--------------------|-----------------|--------|--------------------|-----------------|--------|
| <u>N</u> ame:      | N7              | ОК     | <u>N</u> ame:      | F8              | ОК     |
| Description:       |                 | Cancel | Description:       |                 | Cancel |
|                    |                 | Help   |                    |                 | Help   |
|                    |                 |        |                    |                 |        |
| Typ <u>e</u> :     | Base Connection |        | Тур <u>е</u> :     | Base Connection |        |
| Alias <u>F</u> or: | <b></b>         |        | Alias <u>F</u> or: | ~               |        |
| Data <u>T</u> ype: | INT[1000]       |        | Data <u>T</u> ype: | REAL[1000]      |        |
| <u>S</u> cope:     | TEST 💌          |        | <u>S</u> cope:     | nc 🔽            |        |
| Style:             | Decimal         |        | Style:             | Float           |        |
| 🔲 🖸 pen Con        | figuration      |        | 🗖 <u>O</u> pen Con | figuration      |        |

■ [Map PLC/SLC Messages] : 태그에 File Number 맵핑

3. "RSLogix5000"의 메뉴 [Logic] > [Map PLC/SLC Messages...]을 실행합니다.

4. [PLC 2,3,5 / SLC Mapping] dialog box에서 [New Tag]dialog box에서 생성한 Tag Name에 File Number 를 맵핑 시킵니다.

| Eile Numb | Nama   |                   |    | UK     |
|-----------|--------|-------------------|----|--------|
| 7         |        |                   |    | Cancel |
|           | <br>N7 |                   |    | Help   |
|           | <br>83 |                   | _  |        |
| 0         | <br>F8 |                   | _  |        |
|           |        |                   |    |        |
|           |        |                   |    |        |
|           |        |                   |    |        |
|           |        |                   |    |        |
|           |        |                   |    |        |
|           | <br>   |                   |    |        |
|           |        | <u>D</u> elete Ma | ap |        |
|           |        | <u>D</u> elete Ma | ap |        |

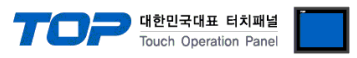

| 위에서 설명된 "태그에 File Numb | er 설정"에 의한 XDesignerPlus의 | ㅣ 지원 어드레스 범위는 아래와 같습니다. |  |
|------------------------|---------------------------|-------------------------|--|
|                        |                           |                         |  |

| Device | Bit Address               | Word Address        | 32 bits | Remarks |
|--------|---------------------------|---------------------|---------|---------|
| BOOL   | B000:000.00 - B999:999.31 | B000:000 – B999:999 |         |         |
| DINT   | B000:000.00 - B999:999.31 | B000:000 – B999:999 | 1.41    |         |
| INT    | N000:000.00 - N999:999.15 | N000:000 – N999:999 | L/H     |         |
| REAL   | _                         | F000:000 - F999:999 |         |         |